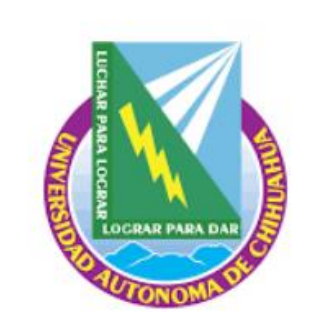

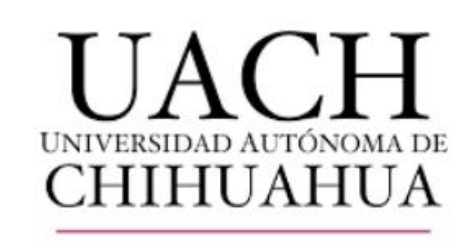

## SISTEMA UNIVERSITARIO DE BIBLIOTECAS ACADÉMICAS

# **RENOVACIÓN EN LÍNEA**

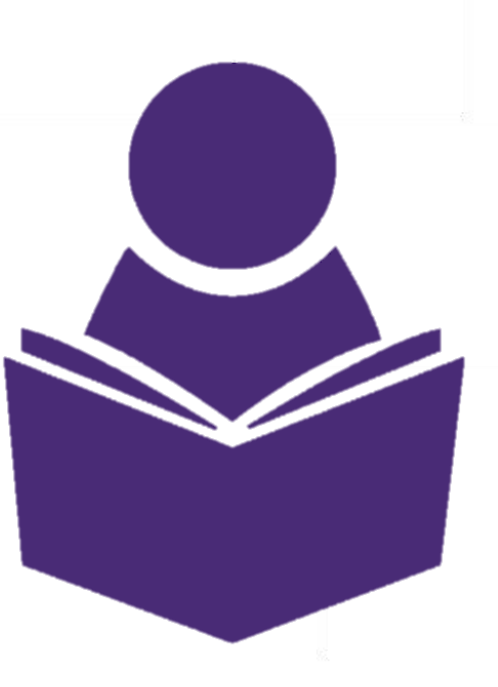

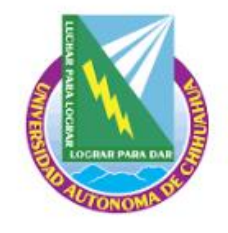

## **RENOVACIÓN EN LÍNEA**

El material documental que el usuario tiene en préstamo, se puede renovar a través de la página uach.mx/suba y a continuación dar click en el ícono Renovación en línea.

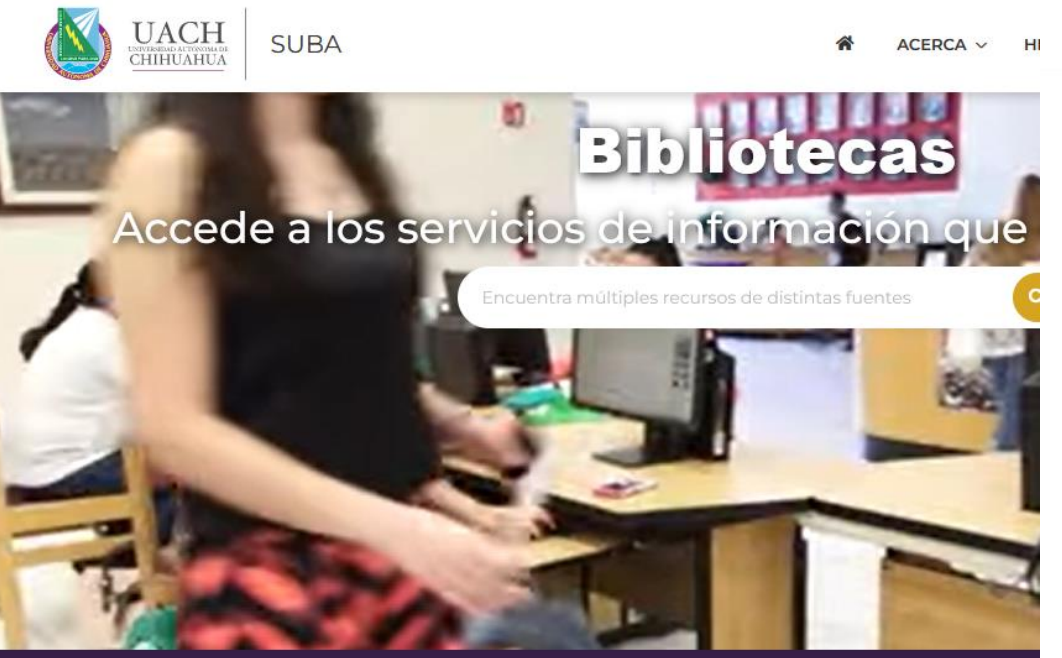

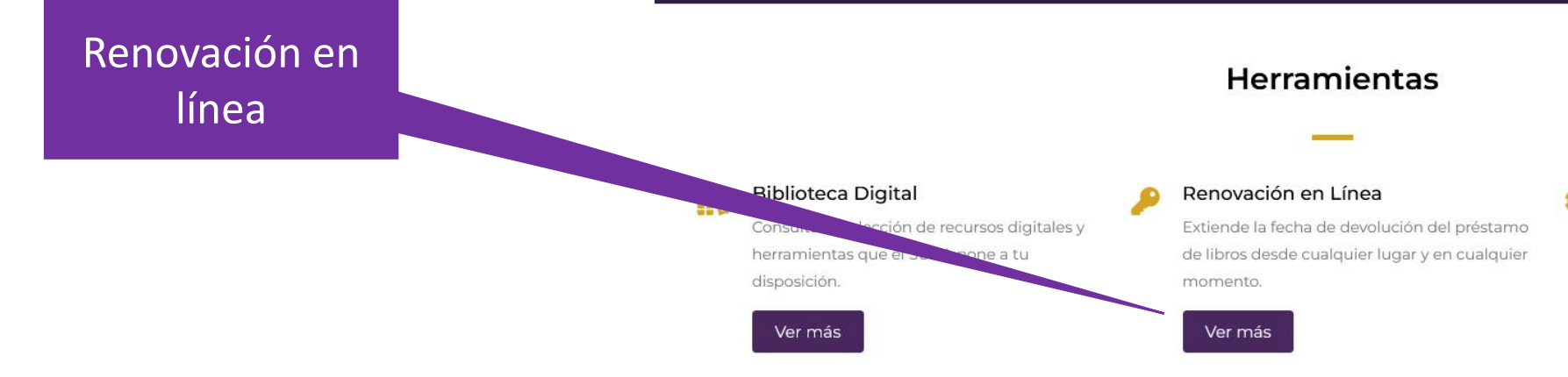

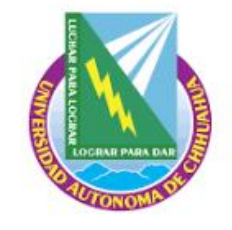

## INFORMACIÓN

El acceso es mediante el usuario y contraseña registrado en KOHA.

Usuario: Número de matrícula, SIN anteponer la letra "a" o "p".

Contraseña: Número de matrícula, SIN anteponer la letra "a" o "p".

En caso de ser docente o administrativo es tu número de empleado

**NOTA:** Al momento de acceder **SE RECOMIENDA** al usuario **modificar la contraseña**.

El acceso puede ser mediante cualquier dispositivo móvil dentro o fuera de la universidad.

Puede realizar lo siguiente:

- •Ver préstamos actuales
- Ver historial de préstamos
  Ver fechas de devolución de préstamos
- •Ver estatus de adeudo
- •Renovar préstamos
- Muestra información del usuario
- Realizar búsquedas

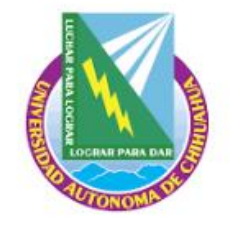

### INFORMACIÓN

ID o código de barras y contraseña son la matricula sin anteponer la letra A o P. En caso de ser docente o administrativo es el número de empleado

#### Ingresar a su cuenta

Usuario:

Contraseña:

#### Ingresar

#### ¿No tiene una contraseña aún?

Si todavía no tiene contraseña, pase por el mostrador de circulación la próxima vez que venga a la biblioteca. Se le proporcionará una.

#### ¿No tiene carné de la biblioteca?

Si no posee carné de la biblioteca, pase por la administración de su biblioteca local y asóciese.

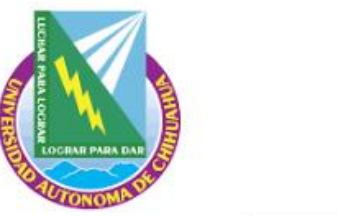

### INFORMACIÓN

| Inicio 🕨                                    | > Su resumen                                                                                                    |
|---------------------------------------------|----------------------------------------------------------------------------------------------------|
| Resumen<br>Cargos                           | Su resumen<br>En ésta sección se muestra la informació<br>general de la cuenta y además, tienes la<br>opción de cambiar la contraseña.                                                                |
| Etiquetas<br>Cambiar contraseña             | Buscar       ★ Limpiar filtro       Copy <ul> <li>Imprimir</li> <li>CSV</li> <li>iCal</li> <li>Renovar seleccionados</li> </ul> <li>1 Ejemplar(es) prestado(s)</li>                                   |
| Historial de presta os                      | Título 🖕 Autor 🖕 Devolución 🖍 Signatura topográfica 🔶                                                                                                    |
| Su mensaje                                  | El agua de la vida       Alfonseca, Manuel       05/29/2024       863.64 ALF 2008         Valoración media: 0.0 (0 votos)       Valoración media: 0.0 (0 votos)       Valoración media: 0.0 (0 votos) |
| Click aquí para<br>cambiar la<br>contraseña | Renovar seleccionados Renovar todos                                                                                                    |

### PRÉSTAMOS

| estado (1)                                              |                       |                 |                           |                                          | Dar clic en la casilla de<br>Renovar y clic en Renovar<br>seleccionados o clic en<br>Renovar todos |
|---------------------------------------------------------|-----------------------|-----------------|---------------------------|------------------------------------------|----------------------------------------------------------------------------------------------------|
| uscar 🗙                                                 | Limpiar filtro 🖓 Copy | Emprimir III CS | V 🛗 iCal 🗸 Renovar selecc | ionados Renovar todos                    | Multar                                                                                             |
| tulo                                                    | Autor     ↓           | Devolucion      |                           | Kenovar                                  | ♦ Muitas                                                                                           |
| <b>agua de la vida</b><br>loración media: 0.0 (0 votos) | Alfonseca, Manuel     | 05/29/2024      | 863.64 ALF 2008           | Renovar (1 de 1 renovaciones restantes ) | No                                                                                                 |
| enovar seleccionados Re                                 | enovar todos          |                 |                           |                                          | Muestra el total<br>efectivo de multa                                                              |

En el siguiente ejemplo se aprecia un préstamo con los campos de título, autor, fecha de devolución o vencimiento, clasificación y la opción de renovar todos los libros al mismo tiempo o por separado, esta última opción sólo estará disponible si el libro no ha llegado al estatus de multa.

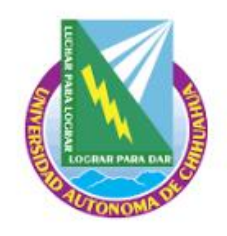

## **RENOVACIÓN EN LÍNEA**

Al momento de dar clic en RENOVAR, automáticamente aparecerán los "ítems que fueron renovados" con un mensaje del titulo del libro y la nueva fecha de vencimiento.

NOTA: Si ya se excedió el número de renovaciones se mostrará un mensaje indicando al usuario que ya no es posible renovar, si el libro ya se encuentra vencido se mostrará el monto del adeudo.

Es importante renovar el día de vencimiento del libro ya que los días de préstamo comenzarán en ese momento.

| Signatura topográfica 🔶 | Renovar 🔶                  | Multas 👌 |
|-------------------------|----------------------------|----------|
| 863.64 ALF 2008         | iRenovado!<br>No renovable | No       |

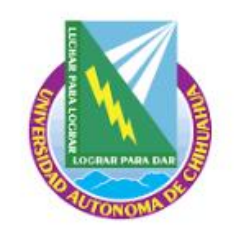

### **CERRAR SESIÓN**

En la esquina superior derecha se debe dar clic en tú nombre y después en "SALIR".

| Bienvenido/a, |           |  |  |  |
|---------------|-----------|--|--|--|
|               | Su cuenta |  |  |  |
|               | Salir     |  |  |  |
|               |           |  |  |  |
|               |           |  |  |  |
|               |           |  |  |  |